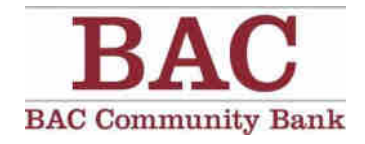

# ACH MANAGER USER GUIDE

Cash Management

PD-cm-000112 (9/7/2017)

This page intentionally left blank.

# **Table of Contents**

| Accessing ACH Manager4                                     |
|------------------------------------------------------------|
| Inquire ACH Transfer4                                      |
| Change ACH Transfer                                        |
| Delete ACH Transfer                                        |
| Reverse ACH Transfer9                                      |
| Review ACH Transfer                                        |
| ACH Transfer Template                                      |
| Create New ACH Transfer Template                           |
| Process a Transfer using an ACH Transfer Template15        |
| Edit ACH Transfer Template17                               |
| Obtaining Bank Approval of a Changed Template18            |
| Delete ACH Transfer Template                               |
| Import ACH Transfer                                        |
| Import ACH Using Template                                  |
| Create New ACH Import Template                             |
| Import an ACH File using an Existing ACH Import Template24 |
| Delete an Existing ACH Import Template25                   |
| Appendix A                                                 |
| Transfer Status Descriptions                               |
| Appendix B                                                 |
| File Submission - Examples of Success, Warnings and Errors |
| Appendix C                                                 |
| Client Defined Limits and Secondary Approval Options       |
| Appendix D35                                               |
| Standard Entry Class (SEC) Codes – ACH File Types          |
| Appendix E                                                 |
| Standard NACHA Transaction Codes                           |

This guide offers basic walk-through instructions on how to use ACH Manager. For further assistance, please contact our Customer Service Department at (877) 226-5820.

# Accessing ACH Manager

- 1. Log in to Cash Management
- 2. From the Management Tools menu, select ACH Manager
- 3. ACH Manager opens as a new window titled "Select External Transfer Criteria". ACH Manager is subject to a 10 minute inactivity timeout constraint.
- 4. To close the ACH Manager window, click the X in the upper right-hand corner.

| Banking.     | BAC<br>always con | nected.                                                              | Cash<br>BAC C  | Managerr<br>Ommu | nent powere<br>1 nity B | d by<br>Bank    |                    | Help<br>🦕 1 (87 | Log Out<br>77) 226 - 5820 |
|--------------|-------------------|----------------------------------------------------------------------|----------------|------------------|-------------------------|-----------------|--------------------|-----------------|---------------------------|
| Home<br>Home | Accounts          | Management Tools<br>Funds Management<br>ACH Manager<br>Transfer List | Administration | Review           | Account                 | Services        | Print<br>3/19/2016 | 4:30 PM I       | PDT ( <u>Refresh</u>      |
| Favorite     | Accou             | Transfers Issued<br>Bill Payments                                    |                | Favorites        | Groups                  | Alert<br>Alerts | : <b>S</b><br>(0)  |                 |                           |

# **Inquire ACH Transfer**

Check on the transfer status, view or print a detailed listing of saved or processed ACH Transfer files.

- 1. Select Inquire ACH Transfer
- 2. Enter search criteria and click Submit <u>or</u> leave search criteria blank and click Submit to display all files

| ) Inquire ACH Transfer                                                                                                    | Transfer Description:                                                                |           |
|----------------------------------------------------------------------------------------------------|--------------------------------------------------------------------------------------|-----------|
| ) Delete ACH Transfer<br>) Review ACH Transfer<br>) ACH Transfer Template<br>) ACH File Import Template<br>Import ACH Transfer<br>O NACHA | Date Range:<br>Amount Range:<br>Reference Number:<br>Transfer Priority:<br>ACH Type: | To To All |

| Criteria             | Fields Searched                                   |  |  |
|----------------------|---------------------------------------------------|--|--|
| Transfer Description | Searches by File Transfer Description or          |  |  |
|                      | Template Name                                     |  |  |
| Date Range           | Searches by effective Transfer Date, not the date |  |  |
|                      | the file was created.                             |  |  |
| Amount Range         | Searches by the Transfer Amount                   |  |  |
| Reference Number     | Searches by the Transaction Reference Number you  |  |  |
|                      | received upon submission of the original file     |  |  |

- 3. Files are displayed under the ACH List header
  - 🕼 See Appendix A for detailed Transfer Status descriptions
- 4. Click on any Transfer Description to view or print file details

| ACH List               |                 |                |                 |                   |                                    |
|------------------------|-----------------|----------------|-----------------|-------------------|------------------------------------|
| Transfer Description 🗘 | Transfer Date 👻 | Debit Amount 🗘 | Credit Amount 🗘 | Transfer Status 🗘 | Details                            |
| $\frown$               |                 |                |                 |                   | Transfer Type: Prearranged Deposit |
| CM Test from ACH 4321  | 05/17/2017      | \$15.00        | \$15.00         | Saved             | Issued By: Suzanne 9991 Fedi       |
|                        |                 |                |                 |                   | Item Count: 2                      |
|                        |                 |                |                 |                   | Reference: b8647f5864              |
|                        |                 |                |                 |                   | Transfer Type: Prearranged Deposit |
| CM Test from ACH 4321  | 05/16/2017      | \$15.00        | \$15.00         | Disapproved       | Issued By: Suzanne 9991 Fedi       |
|                        |                 |                |                 |                   | Item Count: 2                      |
|                        |                 |                |                 |                   | Reference: c2848c5bd2              |
|                        |                 |                |                 |                   | Transfer Type: Payroll             |
| Marcos PR              | 04/25/2017      | <b>\$0</b> .50 | \$0.50          | Disapproved       | Issued By: Suzanne 9991 Fedi       |
|                        |                 |                |                 |                   | Item Count: 2                      |
|                        |                 |                |                 |                   | Reference: d074766baf              |
|                        |                 |                |                 |                   | Transfer Type: Payroll             |
| Marcos PR              | 04/24/2017      | \$1.00         | \$1.00          | User Deleted      | Issued By: Suzanne 9991 Fedi       |
|                        |                 |                |                 |                   | Item Count: 2                      |
|                        |                 |                |                 |                   | Reference: 2c64e74a81              |
|                        |                 |                |                 |                   | Transfer Type: Dreamand Deposit    |

5. Click print or click Done to return to the main menu.

| Z Change                                                                                                    |                  |                  |                     |                 |                |            | Help                       |
|----------------------------------------------------------------------------------------------------|------------------|------------------|---------------------|-----------------|----------------|------------|----------------------------|
| ACH - CM Test from A                                                                                                    | CH 4321          |                  |                     |                 |                |            |                            |
| Description:                                                                                                    |                  | (                | CM Test from ACH 43 | 21 Recurring F  | requency:      |            | None                       |
| Effective Date:                                                                                                    |                  |                  | 5/17/20             | 17              |                |            |                            |
| Total Credit Amount:                                                                                                    |                  |                  | \$15.               | 0 Tax Identific | cation Number: |            | Cash Mgmt Demo -[xxxxx919] |
| Total Debit Amount:                                                                                                    |                  |                  | \$15.               | 00 Transfer St  | atus:          |            | Saved                      |
| Transfer Type:                                                                                                    |                  |                  | Prearranged Depo    | sit             |                |            |                            |
| Display Details                                                                                                    |                  |                  |                     |                 |                |            |                            |
| Transfer From                                                                                                    |                  |                  |                     |                 |                |            | <b>A</b>                   |
| Hold $\hat{\circ}$ Account $\hat{\circ}$                                                                                                    |                  | Amount <         | ÷                   |                 |                |            |                            |
| ACH Test                                                                                                    |                  | \$15.00          |                     |                 |                |            |                            |
| Transfer To                                                                                                    |                  |                  |                     |                 |                |            | 4                          |
| Hold $\diamond$ Name $\diamond$                                                                                                    | Identification 🗘 | Account Number 🗘 | Account Type 🗘      | R/T Number 🗧    | Amount 🗘       | Reversal 🗘 |                            |
| BAC test acc                                                                                                    | t 3333           | 333              | Checking            | 121125660       | \$15.00        |            |                            |
| BAC test account of the second second sec | t 4444           | 444              | Checking            | 121125660       | \$0.00         |            |                            |
| J BAC test acc                                                                                                    | t 9876           | 876              | Checking            | 121125660       | \$0.00         |            |                            |
|                                                                                                    |                  |                  | Print               | xport Done      |                |            |                            |

# **ACH Manager User Guide**

# **Change ACH Transfer**

Edit saved, pending or suspended ACH Transfer files

- *Users only have access to edit files they have saved or submitted for processing.*
- 1. Select Change ACH Transfer
- 2. Enter search criteria and click Submit or leave search criteria blank and click Submit to display all
- 3. Files are displayed under the ACH List header
- 4. Click on the Transfer Description of the file you want to change

| 11-24-16 TEST eff date ACH<br>Test_transmit.txt | 06/14/2017      | \$2.00         | \$2.00          | Pending Origination | Issued By: Suzanne 9991 Fedi<br>Item Count: 3 |     |
|-------------------------------------------------|-----------------|----------------|-----------------|---------------------|-----------------------------------------------|-----|
|                                                 |                 |                |                 |                     | Transfer Type: Payroll                        |     |
| CH List<br>Transfer Description 🎐               | Transfer Date 👻 | Debit Amount 🗘 | Credit Amount 🗇 | Transfer Status 🗇   | Details                                       |     |
|                                                 |                 |                | Submit          |                     |                                               |     |
| ○ Non NACHA                                     |                 |                |                 |                     |                                               |     |
| ○ NACHA                                         |                 |                |                 |                     |                                               |     |
| Import ACH Transfer                             |                 |                |                 |                     |                                               |     |
| ○ ACH File Import Template                      |                 |                | ACH Ty          | pe:                 | (None)                                        | ~   |
| ○ ACH Transfer Template                         |                 |                | Transfer        | Priority:           | All                                           | ►   |
| O Review ACH Transfer                           |                 |                | Referen         | ce Number:          |                                               |     |
| O Delete ACH Transfer                           |                 |                | Amount          | Range:              | 2.00 To                                       | 2.0 |
| Change ACH Transfer                             |                 |                | Date Ra         | nge:                | To                                            |     |
| ○ Inquire ACH Transfer                          |                 |                | Transfer        | Description:        |                                               |     |

- 5. Edit available fields (Transfer Start Date, From Amount, To Amount, Holds, Prenotes, etc.). Be sure to read any warning messages displayed to understand how the changes will impact the original file.
- 6. Click Save to save the ACH Transfer File without processing or click Process to submit for processing.

| 🖆 Close 岁 Print 🔇 Refresh                                     |                                                   |                                               | 🕢 Help                                |
|---------------------------------------------------------------|---------------------------------------------------|-----------------------------------------------|---------------------------------------|
| ACH - 11-24-16 TEST eff date ACH Test_transmit.t              | tt.                                               |                                               |                                       |
| Description:                                                  | 11-24-16 TEST eff date A                          | Recurring Frequency:                          | None 🗸                                |
| Effective Date:                                               | 11/24/2016 📰 Same Day:                            |                                               |                                       |
| Total Credit Amount:                                          | \$2.00                                            | Tax Identification Number:                    | Cash Mgmt Demo -[xxxxx9919]           |
| Total Debit Amount:                                           | \$2.00                                            |                                               |                                       |
| Transfer Type:                                                | Payroll                                           |                                               |                                       |
| Display Details                                               |                                                   |                                               |                                       |
| Batch                                                         |                                                   |                                               |                                       |
| Batch:                                                        | 1-PPD-ePay                                        | Company Name:                                 | April 2016Test                        |
| Batch Effective Date:                                         | 11/24/2016                                        | Company Identification:                       | xxxxx9999                             |
| Total Batch Credit Amount:                                    | \$2.00                                            | Company Entry Description:                    | ePay                                  |
| Total Batch Debit Amount:                                     | \$2.00                                            |                                               |                                       |
| Transfer From                                                 |                                                   |                                               | <i>A</i>                              |
| Hold  Account                                                 | Amount 💠                                          |                                               |                                       |
| ACH Test                                                      | 2.00 Description                                  | ×                                             |                                       |
| Add Row                                                       |                                                   |                                               |                                       |
| Transfer To                                                   |                                                   |                                               | · · · · · · · · · · · · · · · · · · · |
| Hold ≎ Employee Name ≎ Employee ID ≎<br>Select All Hold Batch | Account Number $\diamond$ Account Type $\diamond$ | R/T Number ≎ Amount ≎ Prenote ≎<br>Select All |                                       |
| Cherise Test Acct                                             | 333 Checking 🗸                                    | 121125660 🕅 1.00 De                           | scription ×                           |
| Cherise Test Acct                                             | 432 Checking 🗸                                    | 121125660 🕅 1.00 De                           | scription X                           |
| Add Row                                                       | Save Proc                                         | ess Cancel                                    |                                       |
|                                                               | Save Proc                                         | ess Cancer                                    |                                       |

7. If processing the file, enter the one time password generated by your security token

| Security Challenge                                                                                         |  |
|----------------------------------------------------------------------------------------------------|--|
| The transaction submitted requires a one time password to continue.                                        |  |
| One Time Password:                                                                                         |  |
| To submit the required response, follow these steps:<br>1. Press the button on the token                   |  |
| 2. Token displays a value                                                                                  |  |
| <ol><li>On the Security Challenge page, enter the value from the token as the One Time Password.</li></ol> |  |
| 4. Click the "Submit" button                                                                               |  |

- 8. The processing screen displays the progress transaction submission.
- 9. Click Done

|                                                                                                    |                                                                                                    | Help Log Out |
|----------------------------------------------------------------------------------------------------|----------------------------------------------------------------------------------------------------|--------------|
| 👕 Close 🛛 🍃 Print                                                                                                    |                                                                                                    | Weip         |
| The following warning(s<br>11-24-16 TEST eff date ACH Test_tr<br>The credit total allowed to be originat<br>The credit total allowed to be originat | ) occurred:<br>nsmit.bt is pending financial institution review.<br>Id today has been exceeded by \$0.75<br>Id today has been exceeded by \$0.75 |              |
| 11-24-16 TEST eff date ACH Test                                                                                                    | transmit.txt submitted for process                                                                                                    | •            |
| Debit Totals:                                                                                                    | \$2.00                                                                                                    |              |
| Credit Totals:                                                                                                    | \$2.00                                                                                                    |              |
| Number Of Debits:                                                                                                    | 1                                                                                                    |              |
| Number Of Credits:                                                                                                    | 2                                                                                                    |              |
|                                                                                                    |                                                                                                    |              |
| Reference Number:                                                                                                    | 9ac4416aad                                                                                                    |              |

- If "File Successfully Processed" is displayed as the last validation check, then the transfer has been successfully submitted for processing (see Appendix B for details)
- If a Yellow Warning banner is displayed at the top of the processing window, then the transfer is flagged for additional Client or Bank Approval (see Appendix B for details)
- If a Red Error banner is displayed at the top of the processing window, then the transfer is flagged for Exceeding a Limit, File Duplication or Insufficient Funds (see Appendix B for details)

# **Delete ACH Transfer**

Delete saved, pending or suspended ACH Transfer files

- *V* Users only have access to delete files they have created or submitted for processing.
- 1. Select Delete ACH Transfer
- 2. Enter search criteria and click Submit <u>or</u> leave search criteria blank and click Submit to display all files
- 3. Files are displayed under the ACH List header
- 4. Click on the Transfer Description of the file you want to delete

| Select External Transfer Criteria                      |                 |                |                                                     |                              |
|--------------------------------------------------------|-----------------|----------------|-----------------------------------------------------|------------------------------|
| O Inquire ACH Transfer                                 |                 |                | Transfer Description:                               |                              |
| O Change ACH Transfer                                  |                 |                | Date Range:                                         | To To                        |
| <ul> <li>Delete ACH Transfer</li> </ul>                |                 |                | Amount Range:                                       | 2.00 To 2.00                 |
| O Review ACH Transfer                                  |                 |                | Reference Number:                                   |                              |
| ○ ACH Transfer Template                                |                 |                | ACH Type:                                           | (None)                       |
| ○ ACH File Import Template                             |                 |                |                                                     |                              |
| Import ACH Transfer                                    |                 |                |                                                     |                              |
| ○ NACHA                                                |                 |                |                                                     |                              |
| O Non NACHA                                            |                 |                |                                                     |                              |
|                                                        |                 |                | Submit                                              |                              |
| ACH List                                               |                 |                |                                                     |                              |
| Transfer Description 🍝                                 | Transfer Date 👻 | Debit Amount 🗘 | Credit Amount $\diamond$ Transfer Status $\diamond$ | Details                      |
|                                                        |                 |                |                                                     | Transfer Type: Payroll       |
| <u>11-24-16 IESI eff date ACH</u><br>Test transmit.txt | 06/20/2017      | \$2.00         | \$2.00 Pending Origination                          | Issued By: Suzanne 9991 Fedi |
| <u></u>                                                |                 |                |                                                     | Item Count: 3                |
|                                                        |                 |                |                                                     | Reference: 9ac4416aad        |
|                                                        |                 |                |                                                     | Transfer Type: Payroll       |

5. Verify this is the file you want to delete and click Delete to proceed

|                                           |                                                                                          |                                                | 🕢 Help                 |
|-------------------------------------------|------------------------------------------------------------------------------------------|------------------------------------------------|------------------------|
| ACH - 11-24-16 TEST eff date A            | CH Test_transmit.txt                                                                     |                                                |                        |
| Description:                              | 11-24-16 TEST eff date ACH Test_transmit.txt                                             | Recurring Frequency:                           | None                   |
| Effective Date:                           | 6/20/2017                                                                                |                                                |                        |
| Total Credit Amount:                      | \$2.00                                                                                   | Tax Identification Number: Cash I              | Mgmt Demo -[xxxxx9919] |
| Total Debit Amount:                       | \$2.00                                                                                   | Transfer Status:                               | Pending Origination    |
| Transfer Type:                            | Payroll                                                                                  |                                                |                        |
| Display Details                           |                                                                                          |                                                |                        |
| Batch                                     |                                                                                          |                                                |                        |
| Batch:                                    | 1-PPD-ePay                                                                               | Company Name:                                  | April 2016Test         |
| Batch Effective Date:                     | 6/20/2017                                                                                | Company Identification:                        | xxxxx99999             |
| Total Batch Credit Amount:                | \$2.00                                                                                   | Company Entry Description:                     | ePay                   |
| Total Batch Debit Amount:                 | \$2.00                                                                                   |                                                |                        |
| Transfer From                             |                                                                                          |                                                | <b>W</b>               |
| Hold  Account  ACH Test                   | Amount ≎<br>\$2.00                                                                       |                                                |                        |
| Transfer To                               |                                                                                          |                                                | <b>W</b>               |
| Hold  Cherise Test Acct Cherise Test Acct | Employee ID  Account Number Account Type R/T 33333333 Checking 121 99765432 Checking 131 | Number ◇ Amount ◇ Reversal ◇<br>1125660 \$1.00 |                        |
| Chense rest ACC                           | Jorob432 Checking 121                                                                    | Cancel                                         |                        |

- 6. Click Finish to complete
- 7. Click Done at the Delete Confirmation screen

# **Reversing an ACH Transfer**

Reverse processed ACH Transfer files within five business days of the effective transfer date.

- 1. Select Inquire ACH Transfer
- 2. Enter search criteria and click Submit <u>or</u> leave search criteria blank and click Submit to display all files
- 3. Files are displayed under the ACH List header
- 4. Click on the Transfer Description of the file you want to reverse.

| Select External Transfer Criteria        |                 |                |                                   | · · · · · · · · · · · · · · · · · · · |
|------------------------------------------|-----------------|----------------|-----------------------------------|---------------------------------------|
| <ul> <li>Inquire ACH Transfer</li> </ul> |                 |                | Transfer Description:             |                                       |
| O Change ACH Transfer                    |                 |                | Date Range:                       | To                                    |
| O Delete ACH Transfer                    |                 |                | Amount Range:                     | То                                    |
| O ACH Transfer Template                  |                 |                | Reference Number:                 |                                       |
| O ACH File Import Template               |                 |                | Transfer Priority:                | All                                   |
| Import ACH Transfer                      |                 |                | ACH Type:                         | (None)                                |
| O NACHA                                  |                 |                |                                   |                                       |
| O Non NACHA                              |                 |                |                                   |                                       |
|                                          |                 |                |                                   |                                       |
|                                          |                 |                | Submit                            |                                       |
| ACH List                                 |                 |                |                                   |                                       |
| Transfer Description                     | Transfer Date 🚽 | Debit Amount 💠 | Credit Amount 💠 Transfer Status 🗇 | Details                               |
|                                          |                 |                |                                   | Transfer Type: Payroll                |
|                                          |                 |                |                                   | Placement Date: Aug 17, 2017 03:51:39 |
| fromxx7766                               | 08/18/2017      | \$1.00         | \$1.00 Processed                  | Issued By: Suzanne Test 9996 Fedi     |
|                                          |                 |                |                                   | Item Count: 2                         |
|                                          |                 |                |                                   | Reference: d16410b975                 |
|                                          |                 |                |                                   | Transfer Type: Payroll                |
|                                          |                 |                |                                   | Placement Date: Aug 09, 2017 08:44:53 |
| fromxx7766                               | 08/14/2017      | \$0.10         | \$0.10 Processed                  | Issued By: Suzanne Test 9996 Fedi     |
|                                          |                 |                |                                   | Item Count: 2                         |
|                                          |                 |                |                                   | Reference: aa04cef902                 |

- 5. Review file details and mark transactions you want to reverse by selecting the checkbox in the Reverse column (this box will only be available if the transaction is available to be reserved.)
- 6. Click Next to proceed

|   | ACH - fr       | omxx7766         |                           |                      |           |                            |               |                            |
|---|----------------|------------------|---------------------------|----------------------|-----------|----------------------------|---------------|----------------------------|
|   | Descri         | ption:           |                           | f                    | romxx7766 | Recurring Frequency:       |               | None                       |
|   | Effectiv       | /e Date:         |                           |                      | 8/18/2017 |                            |               |                            |
|   | Total C        | redit Amount:    |                           |                      | \$1.00    |                            |               |                            |
|   | Total D        | ebit Amount:     |                           |                      | \$1.00    | Tax Identification Number: |               | ACH MGR 9996 Tes[xxxx9969] |
|   | Transfe        | er Type:         |                           |                      | Payroll   | Transfer Status:           |               | Processed                  |
|   | <u>Display</u> | <u>/ Details</u> |                           |                      |           |                            |               |                            |
|   | Transfe        |                  |                           |                      |           |                            |               | ×.                         |
| [ | Hold           | Account 🌣        |                           | Amount 🗘             |           |                            |               |                            |
|   |                | Test 99887766    |                           | \$1.00               |           |                            |               |                            |
|   | Transfer       | То               |                           |                      |           |                            |               | *                          |
| ľ | Hold 🗘         | Employee Name    | Employee ID 🔅 Account Num | ber 🗘 Account Type 🖇 | R/T Numb  | oer ◇ Amount ◇ Reversal ◇  | Reverse Rateb |                            |
|   |                | BAC test acct    | 33333333                  | Checking             | 12112566  | 0 \$1.00                   | Reverse Datch |                            |
|   |                |                  |                           | Print                | Export    | Next                       |               |                            |
|   |                |                  |                           |                      |           |                            |               |                            |

# **ACH Manager User Guide**

- The system automatically adds "\_Reversal" to the original description
   The system automatically sets the Transfer Start Date to match the original file's effective date
- 9. Select the offsetting account from the account drop-down and enter the offsetting amount.
- 10. Click Process

| 😂 Print 🔄 Refresh              |                                                                                             |                            | <ul> <li>Help</li> </ul>    |
|--------------------------------|---------------------------------------------------------------------------------------------|----------------------------|-----------------------------|
| Reversal - fromxx7766_Reversal |                                                                                             |                            |                             |
| Description:                   | fromxx7766 Reversal                                                                         | Recurring Frequency:       | None                        |
| Effective Date:                | 8/18/2017                                                                                   |                            |                             |
| Total Credit Amount:           | \$0.00                                                                                      | Tax Identification Number: | ACH MGR 9996 Tes[x000x9969] |
| Total Debit Amount:            | \$1.00                                                                                      |                            |                             |
| Transfer Type:                 | ACH Reversal                                                                                |                            |                             |
| <u>Display Details</u>         |                                                                                             |                            |                             |
| Batch                          |                                                                                             |                            |                             |
| Batch:                         | 1-PPD-fromxx7766                                                                            | Company Name:              | ACH MGR 9996 Tes            |
| Batch Effective Date:          | 8/18/2017                                                                                   | Company Identification:    | xxxxx9969                   |
| Total Batch Credit Amount:     | \$0.00                                                                                      | Company Entry Description: | REVERSAL                    |
| Total Batch Debit Amount:      | \$1.00                                                                                      |                            |                             |
| Debits                         |                                                                                             |                            | 192                         |
| Employee Name<br>BAC test acct | Account Number $\diamond$ Account Type $\diamond$ R/T Number<br>33333333 Checking 121125660 |                            |                             |
| Credits                        |                                                                                             |                            | 14                          |
| Account 🗘                      | Amount 🗘                                                                                    |                            |                             |
| Select Account                 | Description X                                                                               |                            |                             |
| Add Row                        | Process                                                                                     | Canaal                     |                             |
|                                | Process                                                                                     | Gancer                     |                             |

11. Enter the one time password generated by your security token

| Security Challenge                                                                                                    |  |
|----------------------------------------------------------------------------------------------------|--|
| The transaction submitted requires a one time password to continue.                                                     |  |
| One Time Password:                                                                                                    |  |
| To submit the required response, follow these steps:<br>1. Press the button on the token                                |  |
| 2. Token displays a value                                                                                               |  |
| On the Security Challenge page, enter the value from the token as the One Time Password     A Click the "Submit" button |  |

12. The Processing Status screen will display "File Successfully Processed" and click Done.

| Close 👌 Print                                 |              |      |
|-----------------------------------------------|--------------|------|
| Success:<br>fromxx7766_Reversal was processed | successfully |      |
| romyy7766 Reversal submitted for              | nnocess      |      |
| Debit Totals:                                 | \$1.00       |      |
| Credit Totals:                                | \$1.00       |      |
| Number Of Debits:                             | 1            |      |
| Number Of Credits:                            | 1            |      |
| Reference Number:                             | 8a745c6a79   |      |
|                                               |              |      |
|                                               |              | Done |

13. A status Email is sent to the notification email address on file.

| From:    | customer.service@bankbac.com                                                                                  |
|----------|----------------------------------------------------------------------------------------------------|
| To:      | 🗷 Suzanne Fedi                                                                                                |
| Cc       |                                                                                                    |
| Subject: | Transfer Notification                                                                                         |
| fromxx7  | 766_Reversal received from ACH MGR 9996 Tes on 08/18/2017 has passed all origination steps without exception. |

# **Review ACH Transfer**

You can require internal secondary approval on every ACH Transfer File submitted or only on those that exceed a specified dollar amount *(see Appendix C)*. ACH Transfer files requiring secondary client approval will display a Yellow Warning Message stating "Pending Client Approval: Limit Completed with Warnings" and a status email notification is sent to the notification email address on file. *To set up an internal secondary approval process, please contact our Customer Service Department at (877) 226-5820.* 

| Varning      |                                                                                                    |
|--------------|----------------------------------------------------------------------------------------------------|
| Pending Clie | nt Approval: Limit Completed with Warnings                                                                                                    |
| ser Exceed   | ed Daily Credit Threshold By S100.01 And Company Exceeded Daily Credit Threshold By S100.02                                                                                                    |
|              |                                                                                                    |
|              |                                                                                                    |
|              | Subject: ALT Limit Creck - Warning:                                                                                                    |
|              | Subject: ALT LIMIT LTECK - Warning:<br>Warning!                                                                                                    |
|              | Supper: ALFLUMIT Check - Warning:<br>Warning!<br>Client Limit Review 2 received from Stan's Consultin on 01/16/2013 has exceeded the following ACH review threshold(s):                                             |
|              | Warning!<br>Client Limit Review 2 received from Stan's Consultin on 01/16/2013 has exceeded the following ACH review threshold(s):<br>The credit total allowed to be originated today has been exceeded by \$100.04 |

- 𝔐 Users are not able to review ACH Transfer Files they have submitted for processing.
- Recurring transfers are available for approval the day before the transfer effective date
- ☑ Only Users granted the authority to review will be able to review the transfer under Review ACH Transfer.

#### 1. Select Review ACH Transfer

| Select External Transfer Criteria        |                       |       |
|------------------------------------------|-----------------------|-------|
| <ul> <li>Inquire ACH Transfer</li> </ul> | Transfer Description: |       |
| ○ Change ACH Transfer                    | Date Range:           | To To |
| <ul> <li>Delete ACH Transfer</li> </ul>  | Amount Range:         | То    |
| Review ACH Transfer                      |                       |       |
| ACH Transfer Template                    |                       |       |
| ○ ACH File Import Template               |                       |       |
| Import ACH Transfer                      |                       |       |
| ○ NACHA                                  |                       |       |
| O Non NACHA                              |                       |       |
|                                          | Submit                |       |

- 2. Enter search criteria and click Submit <u>or</u> leave search criteria blank and click Submit to display all files
- 3. Review any transfers listed and Select Approve or Disapprove from the drop-down and click Save.
- 4. Approved transfers will have a status of "Pending Origination". Disapproved transfers will have a status of "Disapproved".

|   | Review ACH Transfers |                  |               |                |                                                                                                    | \$ 0 |
|---|----------------------|------------------|---------------|----------------|----------------------------------------------------------------------------------------------------|------|
| ſ | Status               | Client           | Description   | Placement Date | Details                                                                                                  |      |
|   | Approve All          |                  |               |                |                                                                                                    |      |
|   | Disapprove All       |                  |               |                |                                                                                                    |      |
| 1 | Outstanding          | Stan's Consultin | Client Review | Jan 16, 2013   | User Exceeded Daily Credit Threshold By \$100.01 And Company Exceeded Daily Credit Threshold By \$100.02 |      |
| T | $\sim$               |                  |               |                |                                                                                                    |      |
|   |                      |                  |               |                |                                                                                                    |      |
|   |                      |                  |               |                | Issued By: Test User                                                                                     |      |
|   |                      |                  |               |                | Debit Amount: \$0.02                                                                                     |      |
|   |                      |                  |               |                | Credit Amount: 50.02                                                                                     |      |
|   |                      |                  |               | Save Cancel    |                                                                                                    |      |

# **ACH Transfer Template**

ACH Transfer Templates allow you to create pre-defined transaction templates. After a template is created, when you use the template to submit a file, you will only be required to key in certain data such as effective transfer date and debit and credit amounts.

#### Features of an ACH Transfer Template

- Require Bank approval before first use
- Organize into Display Groups
- Set allowable dollar range
- Control User access
- Stored on BAC servers until deleted
- Reversal option (effective date must be within last 5 days)
- Only the template creator can edit or delete the template

#### **Create New ACH Transfer Template**

- 1. Select ACH Transfer Template
- 2. Click on the New Template icon located at the right side of the Template List header bar.

| Г |     |   |   |
|---|-----|---|---|
| L |     |   |   |
| L |     |   |   |
| L | 100 |   |   |
| L |     |   | 1 |
| L |     | _ | L |
| L |     |   |   |
|   |     |   |   |

| Select External Transfer Criteria         |                           |              |              |               |                 |
|-------------------------------------------|---------------------------|--------------|--------------|---------------|-----------------|
| <ul> <li>Inquire ACH Transfer</li> </ul>  |                           | Status:      |              | (Non          | e) 🗸            |
| O Change ACH Transfer                     |                           | Template Nan | ne:          |               |                 |
| O Delete ACH Transfer                     |                           | Template Gro | up:          |               |                 |
| O Review ACH Transfer                     |                           | ACH Type:    |              | All           | ~               |
| <ul> <li>ACH Transfer Template</li> </ul> |                           |              |              |               |                 |
| ○ ACH File Import Template                |                           |              |              |               |                 |
| Import ACH Transfer                       |                           |              |              |               |                 |
| ○ NACHA                                   |                           |              |              |               |                 |
| O Non NACHA                               |                           |              |              |               |                 |
|                                           |                           | Submit       |              |               |                 |
| Template List                             |                           |              |              |               |                 |
| ACH TESTS                                 |                           |              |              |               |                 |
| Template Name 🔺                           | ACH Type 🔤                | Status 🗘     | New Transfer | Edit Template | Delete Template |
| CM Demo PR test                           | Prearranged Deposit (PPD) | Approved     |              | 2             | ×               |
| CM Test from ACH 4321                     | Prearranged Deposit (PPD) | Approved     |              | 2             | ×               |
| HOA - CountryClub                         | Prearranged Payment (PPD) | Approved     |              | 2             | ×               |
| HOA Dues - TEST SBF                       | Prearranged Payment (PPD) | Approved     |              | X             | ×               |
| Marcos PR                                 | Payroll (PPD)             | Approved     | ₽,           | 2             | ×               |
| Payroll from Test                         | Payroll (PPD)             | Approved     |              | 2             | ×               |
| test theme 1 PR file                      | Payroll (PPD)             | Approved     |              | 2             | ×               |

3. Select the ACH Type from the drop-down list and click Submit. *(see Appendix D for a list of ACH Types)* 

| ACH Type: | $\frown$       | (None)                                                                                                    |
|-----------|----------------|----------------------------------------------------------------------------------------------------|
|           | Submit, Capeal | (None)<br>Payroll (PPD)<br>Prearranged Deposit (PPD)<br>Prearranged Payment (PPD)<br>HSA Contribution (PPD)<br>Corporate Debit (CCD)<br>Corporate Credit (CCD)<br>Vendor Payment (CCD)<br>Federal Tax Payment (CCD)<br>State/Local Tax Payment (CCD)<br>Corporate Trade Exchange (CTX)<br>Child Sunond Payment (CCD) |

4. A New template page displays fields specific to the ACH Type selected

| New A                         | CH - Payroll Template                                          |                     |                                             |                                                                             | ê ()                    |
|-------------------------------|----------------------------------------------------------------|---------------------|---------------------------------------------|-----------------------------------------------------------------------------|-------------------------|
| Temp<br>Tax lo<br>Temp        | late Name:<br>dentification Number:<br>late Group:             |                     | Weekly Payroll<br>Stan's Consultin[x<br>Pay | Recurring Frequency:<br>cxxx4554] Template Type:<br>roll  Amount Range: 1.0 | (None)  Payroll To 5.00 |
| User A<br>Selec<br>Ø S<br>Ø T | vecess<br><u>t All</u><br>Shanae Kerr<br>Test User<br>er From  |                     |                                             | Stan Smith Test User 2                                                      |                         |
| Accor<br>Karen<br>Add F       | unt<br>n Test Account<br><u>Row</u><br>Allow additional or inp | Defau               | 1.50 ×                                      |                                                                             |                         |
| Hold ©                        | Employee Name                                                  | Employee ID 🌣       | Account Number 9                            | Account Type + R/T Number + Default Amount +                                |                         |
|                               | Employee 1                                                     | 111                 | 1111111                                     | Checking 121042882 A 1.10 Ueschpuon<br>WELLS FARGO BANK NA                  | ×                       |
| Add F                         | Employee 2                                                     | 222                 | 2222222                                     | Checking 121042882 A 0.35 Uescription                                       | ×                       |
| D                             | Allow additional or inp                                        | out of "To Account" |                                             | Save Cancel Example is ACt                                                  | H Type - Payroll PPD    |

#### 5. Complete all required fields.

| Template Name         | Maximum of 10 Characters. Field information will post to both Company and Recipients Statement.                                                                                                    |
|-----------------------|----------------------------------------------------------------------------------------------------|
| Recurring Frequency   | If the transaction is one that repeats on a scheduled basis this allows you to automatically execute this transaction in the future without setting it up each time.                                                                                                    |
| Template Group        | Select a name from the drop-down or click the New Template Group icon to create a new group <i>(ex. Payroll, Vendors, Insurance Premiums, HSA contributions, etc.)</i>                                                                                                    |
| Amount Range          | Restricts template users from sending files outside of the specified range.                                                                                                    |
| User Access           | Select the users who should have access to use this template.                                                                                                    |
| Transfer From         | <ul> <li>Use the dropdown menu to select the "transfer from" account and then enter the amount you want taken from this account. You can specify more than one account and assign a different amount to each by clicking the Add Row link.</li> <li>Allow additional or input of "From Account" – select this check box if you want to allow users of the template to add additional rows to the template.</li> </ul>                                                                                                    |
| Transfer To           | <ul> <li>Enter the "transfer to" account details: Name, Employee I.D., Account Number, Type of Account, Routing number and Amount. You can add additional "transfer to" accounts by clicking the Add Row link.</li> <li>You have the option of including a description, which is like the memo line on a check.</li> <li>You have the option of sending a prenote, which sends a zero-dollar transaction to verify the accuracy of account data, such as routing numbers and account numbers. A prenote should be initiated at least 10 business days prior to the first transaction. The amount field must be a zero dollar amount.</li> <li>You have the option to select the Hold checkbox to omit a "transfer to" account from a file submitted for processing without deleting the information from the saved file.</li> </ul> |
| Delete (X) button     | Removes the row                                                                                                    |
| 6. Click Save to save | the Template                                                                                                    |

- 7. The new template will display with a status of "Pending Approval – New"

Test Template 1 has been created and requires approval.

Pending Template Approval

Subject:

- 8. A status Email is sent to the notification email address on file
- 9. The Bank must approve the template before it may be used.

If you need immediate approval of a template, contact our Customer Service Department at (877) 226-5820. You can also submit a Template Approval Request online using the Contact Us link at the bottom of the Cash Management page.

#### Process a Transfer using an ACH Transfer Template

9. Select ACH Transfer Template

| Select External Transfer Criteria         |                            |               |              |               |                 |
|-------------------------------------------|----------------------------|---------------|--------------|---------------|-----------------|
| <ul> <li>Inquire ACH Transfer</li> </ul>  |                            | Status:       |              | (None         | )               |
| ○ Change ACH Transfer                     |                            | Template Nam  | e:           |               |                 |
| <ul> <li>Delete ACH Transfer</li> </ul>   |                            | Template Grou | ip:          |               |                 |
| ○ Review ACH Transfer                     | iew ACH Transfer ACH Type: |               |              | All           | ✓               |
| <ul> <li>ACH Transfer Template</li> </ul> |                            |               |              |               |                 |
| ◯ ACH File Import Template                |                            |               |              |               |                 |
| Import ACH Transfer                       |                            |               |              |               |                 |
| ○ NACHA                                   |                            |               |              |               |                 |
| O Non NACHA                               |                            |               |              |               |                 |
|                                           |                            | Submit        |              |               |                 |
| Template List                             |                            |               |              |               |                 |
| ACH TESTS                                 |                            |               |              |               |                 |
| Template Name 🚔                           | АСН Туре 🔤                 | Status 🗘      | New Transfer | Edit Template | Delete Template |
| CM Demo PR test                           | Prearranged Deposit (PPD)  | Approved      |              | 2             | ×               |
| CM Test from ACH 4321                     | Prearranged Deposit (PPD)  | Approved      |              | 2             | ×               |
| HOA - CountryClub                         | Prearranged Payment (PPD)  | Approved      | ₿.           | 2             | ×               |

- 10. Click on the New Transfer Icon for the template you want to use
- 11. Complete available fields (Transfer Start Date, From Amount, To Amount, Holds, Prenotes, etc.)

- 12. Click Save to save as an ACH Transfer File without processing (*clicking Save while in the New Transfer option does not save changes to the ACH Template. To make permanent changes to an ACH Template you must select the Edit Template option*).
  - A Saved file may be accessed as follows:
    - a. Select *Inquire ACH Transfer* to view the saved file for printing or quick reference.
    - b. Select *Change ACH Transfer* to edit the saved file and submit for processing.
- 13. Click Process to submit for processing.

| New AC             | H - Payroll                   |               |                  |                  |                                         |          |           | ی 😫                         |
|--------------------|-------------------------------|---------------|------------------|------------------|-----------------------------------------|----------|-----------|-----------------------------|
| Templa             | le                            |               |                  | No access Skerr  | Recurring Frequency:                    |          |           | (None)                      |
| Transfe            | r Start Date:                 |               | 3                |                  |                                         |          |           |                             |
| Total C<br>Total D | redit Amount:<br>ebit Amount: |               |                  | \$0.01<br>\$0.01 | Tax Identification Num<br>Amount Range: | ber      |           | Stan's Consultin[xxxxx4554] |
| Transfer           | From                          |               |                  |                  | 11                                      |          |           |                             |
| Accourt            | nt                            | Am            | ount             |                  |                                         |          |           |                             |
| Karen 1            | est Account                   |               | 0.01             |                  |                                         |          |           |                             |
| Transfer           | To                            |               |                  |                  |                                         |          |           | 4                           |
| Hold 9             | Employee Name °               | Employee ID © | Account Number ° | Account Type     | R/T Number °                            | Amount 0 | Prenote © |                             |
| E                  | test                          | 1             | 1234567890       | Checking         | 121042882                               | 0.01     | E         | Description                 |
|                    |                               |               |                  | Save Proc        | cess Cencel                             |          |           |                             |

14. Enter the one time password generated by your security token

| Security Challenge:                                                                       |  |
|-------------------------------------------------------------------------------------------|--|
| The transaction submitted requires a one time password to continue                        |  |
| One Time Password:                                                                        |  |
| To submit the required response, follow these steps:<br>1. Press the button on the token. |  |
| 2. Token displays a value                                                                 |  |
| 3 On the Security Challenge page, enter the value from the token as the One Time Password |  |
| 4. Click the "Submit" button                                                              |  |

15. The processing screen displays the progress of the validation checks.

| 🕍 Close            | 😂 Print                                           |              |             | 🕢 Help |
|--------------------|---------------------------------------------------|--------------|-------------|--------|
| <b>ુ Su</b><br>Was | ICCESS:<br>hington Orchards Payroll was processed | successfully |             |        |
| Process            | ed - Washington Orchards Payroll                  |              |             | •      |
| Debit Tota         | als:                                              | \$125.00     |             |        |
| Credit Tot         | als:                                              | \$125.00     |             |        |
| Number C           | )f Debits:                                        | 1            | ACH Manager |        |
| Number C           | )f Credits:                                       | 1            | Version 3.0 |        |
| Referenc           | e Number:                                         | 44248be86f   |             |        |
|                    |                                                   | Done         |             |        |

- If "File Successfully Processed" is displayed as the last validation check, then the transfer has been successfully submitted for processing (see Appendix B for details)
- If a Yellow Warning banner is displayed at the top of the processing window, then the transfer is flagged for additional Client or Bank Approval (see Appendix B for details)
- If a Red Error banner is displayed at the top of the processing window, then the transfer is flagged for Exceeding a Limit, File Duplication or Insufficient Funds (see Appendix B for details)

<sup>16.</sup> Click Done

#### **Edit ACH Transfer Template**

1. Select ACH Transfer Template - Submit

| Select External Transfer Criteria         |                                       |               |              |               |                 |
|-------------------------------------------|---------------------------------------|---------------|--------------|---------------|-----------------|
| <ul> <li>Inquire ACH Transfer</li> </ul>  |                                       | Status:       |              | (None)        | ~               |
| ◯ Change ACH Transfer                     |                                       | Template Name | e:           |               |                 |
| O Delete ACH Transfer                     | O Delete ACH Transfer Template Group: |               |              |               |                 |
| O Review ACH Transfer                     |                                       | ACH Type:     |              | All           | ✓               |
| <ul> <li>ACH Transfer Template</li> </ul> |                                       |               |              |               |                 |
| ○ ACH File Import Template                |                                       |               |              |               |                 |
| Import ACH Transfer                       |                                       |               |              |               |                 |
| ◯ NACHA                                   |                                       |               |              |               |                 |
| O Non NACHA                               |                                       |               |              |               |                 |
|                                           |                                       | Submit        |              |               |                 |
| Template List                             |                                       |               |              |               | i 🗈 🗈 🗆         |
| ACH TESTS                                 |                                       |               |              |               |                 |
| Template Name                             | ACH Type 💠                            | Status 🗘      | New Transfer | Edit Template | Delete Template |
| CM Demo PR test                           | Prearranged Deposit (PPD)             | Approved      |              |               | ×               |
| CM Test from ACH 4321                     | Prearranged Deposit (PPD)             | Approved      |              |               | ×               |
| HOA - CountryClub                         | Prearranged Payment (PPD)             | Approved      |              | Z             | ×               |

- 2. Click on the Edit Template Icon for the template you want to change
- 3. Make the required changes, then click Save

| Change ACH - Payroli Template                                                                                        |                                                                   |                                                                           |                  | ê ()               |
|----------------------------------------------------------------------------------------------------|-------------------------------------------------------------------|---------------------------------------------------------------------------|------------------|--------------------|
| Template Name:<br>Tax Identification Number:<br>Template Group:                                                      | No access Skerr<br>Stan's Consultin[xx<br>Payr                    | Recurring Frequency:<br>xxx4554) Template Type:<br>roll r & Amount Range: |                  | (None)  Payroll To |
| User Access<br>Select All<br>Shanae Kerr<br>V Test User<br>Transfer From                                             |                                                                   | <ul> <li>✓ Stan Smith</li> <li>✓ Test User 2</li> </ul>                   |                  |                    |
| Account       Karen Test Account       Select Account       Add Row       Allow additional or input of "From Account | Default Amount           0.01           ×           ×           × |                                                                           |                  |                    |
| Transfer To<br>Hold © Employee Name © Employee                                                                       | ID * Account Number *                                             | Account Type © R/T Number ©                                               | Default Amount © | ×                  |
| Lest 1                                                                                                    | 1234567890                                                        | (None)                                                                    | A Description    | ×                  |
| Allow additional or input of "To Acco                                                                                | unt"                                                              | Save Cantel                                                               |                  | 10                 |

4. The template will now display with a status of "Pending Approval – Change"

| Template List   |               |                           |              |               | P =             |
|-----------------|---------------|---------------------------|--------------|---------------|-----------------|
| Payroll         |               |                           |              |               | ÷ 10            |
| Template Name ~ | ACH Type o    | Status o                  | New Transfer | Edit Template | Delete Template |
| No access Skerr | Payroll (PPD) | Pending Approval - Change |              | 2             | ×               |
| Payroll Test    | Payroll (PPD) | Pending Approval - Change |              | 2             | ×               |

5. A status Email is sent to the notification email address on file

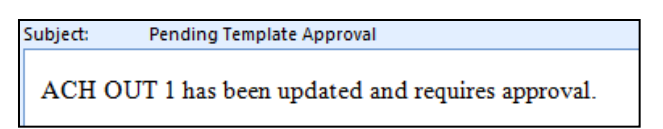

6. <u>The Bank must approve the changed template before it may be used.</u>

#### **Obtaining Bank Approval of a Changed Template**

If you need immediate approval of a changed template, contact our Customer Service Department at (877) 226-5820. You can also submit an ACH Manager Template Approval Request online using the Contact Us link at the bottom of the Cash Management page.

#### **Delete ACH Transfer Template**

- 1. Select ACH Transfer Template
- 2. Click on the Delete Template Icon for the Template you want to delete imes

| Select External Transfer Criteria         |                                   |              |              |               |                 |
|-------------------------------------------|-----------------------------------|--------------|--------------|---------------|-----------------|
| Inquire ACH Transfer                      |                                   | Status:      |              | (None         | e) 🗸            |
| ◯ Change ACH Transfer                     |                                   | Template Nan | ne:          |               |                 |
| O Delete ACH Transfer                     |                                   | Template Gro | up:          |               |                 |
| O Review ACH Transfer                     | Review ACH Transfer     ACH Type: |              |              | All           | ~               |
| <ul> <li>ACH Transfer Template</li> </ul> |                                   |              |              |               |                 |
| O ACH File Import Template                |                                   |              |              |               |                 |
| Import ACH Transfer                       |                                   |              |              |               |                 |
| ○ NACHA                                   |                                   |              |              |               |                 |
| O Non NACHA                               |                                   |              |              |               |                 |
|                                           |                                   | Submit       |              |               |                 |
| Template List                             |                                   |              |              |               | i 🗈 🗈 🗆         |
| ACH TESTS                                 |                                   |              |              |               |                 |
| Template Name 🔺                           | ACH Type 🗇                        | Status 🗘     | New Transfer | Edit Template | Delete Template |
| CM Demo PR test                           | Prearranged Deposit (PPD)         | Approved     |              | 2             | ×               |
| CM Test from ACH 4321                     | Prearranged Deposit (PPD)         | Approved     |              | 2             | ×               |
| HOA - CountryClub                         | Prearranged Payment (PPD)         | Approved     |              | 2             | ×               |

#### 3. Click Delete

| Delete ACH - No access S                                                                                                    | kerr                                  |                                         |                                                        |                              |                            | 2 |
|----------------------------------------------------------------------------------------------------|---------------------------------------|-----------------------------------------|--------------------------------------------------------|------------------------------|----------------------------|---|
| Template Name:         No access Skerr           Tax Identification Number:         Stan's Consultin[xxxxx4554]           Template Group:         Payroll |                                       | access Skerr<br>n[xxxxx4554]<br>Payroll | Recurring Frequency<br>Template Type:<br>Amount Range: | <b>G</b> (                   | (None)<br>Payroll          |   |
| User Access<br>Shanae Kerr<br>Test User                                                                                                    |                                       |                                         | - 1935-77                                              | Stan Smith<br>Test User 2    |                            |   |
| Account<br>Karen Test Account                                                                                                    | D<br>Si                               | efault Amount<br>0.01                   |                                                        |                              |                            |   |
| Transfer To     Hold • Employee Nam     test     Allow additional •                                                                                       | Employee ID = 1     I     To Account" | Account Number 0<br>1234567890          | Account Type<br>Checking<br>Delete                     | Routing Transit of 121042882 | Default Amount ○<br>\$0.01 | 4 |

4. Click OK when prompted for confirmation to delete template

| Message from webpage                           |
|------------------------------------------------|
| Are you sure you want to delete this Template? |
| OK Cancel                                      |

# **Import ACH Transfer**

NACHA formatted files (file extension .ach) may be imported as ACH Transfer Files.

Sample NACHA formatted PPD (Prearranged Payment and Deposit) file

1. Select Import ACH Transfer and click Submit

| Select External Transfer Criteria |        |
|-----------------------------------|--------|
| ◯ Inquire ACH Transfer            |        |
| ◯ Change ACH Transfer             |        |
| O Delete ACH Transfer             |        |
| ○ Review ACH Transfer             |        |
| ◯ ACH Transfer Template           |        |
| ◯ ACH File Import Template        |        |
| Import ACH Transfer               |        |
| NACHA                             |        |
| ○ Non NACHA                       |        |
|                                   | Submit |

- 2. Browse to locate your NACHA formatted file
- 3. Select the file Transfer Type and click Next

| ACH Import                 | 1 - File Selection            |  |
|----------------------------|-------------------------------|--|
| Step 1 - File Selection    |                               |  |
| File Location:             | Browse                        |  |
| Template:                  | Import without using Template |  |
| Tax Identification Number: | Cash Mgmt Demo -[xxxxx9919]   |  |
| Transfer Type:             | Payroll (PPD)                 |  |
|                            | Next Cancel                   |  |

- 4. Verify the Effective Transfer Date, Number of Debits\Credits and Total Amounts for Debits\Credits
- 5. Click Finish

| ACH Import         | 1 - File Selection    |                         | 2 - Import   | - |  |
|--------------------|-----------------------|-------------------------|--------------|---|--|
| Step 2 - Import    | A second second       |                         | Contra Maria |   |  |
| Batch ID:          |                       | 0000001                 |              |   |  |
| Effective Date:    | A Past Effective Date | 02/27/2013 🖾            | 8            |   |  |
| Debit Totals       |                       | \$0.01                  |              |   |  |
| Credit Totals:     |                       | \$0.01                  |              |   |  |
| Number of Debits:  |                       | 1                       |              |   |  |
| Number of Credits: |                       | ্ৰ প                    |              |   |  |
| File Details:      |                       |                         |              |   |  |
| File Debit Total:  |                       | \$0.01                  |              |   |  |
| File Credit Total  |                       | S0.01<br>Back Finish Ca | nel)         |   |  |

6. Import Confirmation is displayed

7. Click Process to submit the file for processing immediately or Click Cancel to delete the import

| ACH Import                                    | 1. Elle Selection      | 2 Import  | 3 Impart Confirmation |
|-----------------------------------------------|------------------------|-----------|-----------------------|
|                                               | Prine Secon            | 2- 111001 | 3- mport Commission   |
| Step 3 - Import Confirmation                  |                        |           | • <u>1</u>            |
| The following file was successfully imported. |                        |           |                       |
| Batch ID.                                     | 0000001                |           |                       |
| Effective Date:                               | Feb 27, 2013           |           |                       |
| Debit Totals:                                 | S0.01                  |           |                       |
| Credit Totals:                                | S0.01                  |           |                       |
| Number of Debits:                             | 3                      |           |                       |
| Number of Credits:                            |                        |           |                       |
| File Summary:                                 |                        |           |                       |
| Confirmation Number:                          | 9794584866             |           |                       |
| File Debit Total:                             | \$0.01                 |           |                       |
| File Credit Total                             | S0.01<br>Process Carce | ŧ.        |                       |

# **Import ACH Using Template**

Delimited or fixed-width text files saved with a .txt or .csv extension may be imported as ACH Transfer Files using a Template as long as they <u>are not</u> NACHA formatted. The file must contain all fields required to process a particular ACH Type (i.e. PPD payroll files must contain, Employee Name, Account Number, Routing/Transit Number, Amount and Transaction Code).

Sample Tab Delimited Import File

 $\begin{array}{rcl} \text{Batch} \rightarrow \text{Employee} \cdot \text{Name} \rightarrow \text{Account}(\text{Identification} \rightarrow \text{Discretionary} \rightarrow \text{Amount} \rightarrow \text{Routing/Transit} & \rightarrow & \text{Effective} \cdot \text{Date} \rightarrow \text{Transaction} \cdot \text{Code} \\ 1 & \rightarrow & \text{test} \rightarrow & 123456 \rightarrow & \cdots \rightarrow & 0.02 \rightarrow & 121042882 \rightarrow & 1/31/2013 \rightarrow & 229 \\ 1 & \rightarrow & \text{test2} \rightarrow & 456789 \rightarrow & \cdots \rightarrow & 0.03 \rightarrow & 121042882 \rightarrow & 1/31/2013 \rightarrow & 229 \\ 1 & \rightarrow & \text{test3} \rightarrow & 789456 \rightarrow & \cdots \rightarrow & 0.05 \rightarrow & 121042882 \rightarrow & 1/31/2013 \rightarrow & 229 \\ 1 & \rightarrow & \text{test4} \rightarrow & 98769876 \rightarrow & \rightarrow & \cdots \rightarrow & 0.1 \rightarrow & 121125660 \rightarrow & 1/31/2013 \rightarrow & 279 \end{array}$ 

Sample Comma Delimited Import File

```
Batch, Employee Name, Account, Identification, Discretionary, Amount, Routing/Transit, Effective Date, Transaction Code
1,test, 123456,, ,0.02, 121042882, 1/31/2013, 22
1,test2, 456789,, ,0.03, 121042882, 1/31/2013, 22
1,test3, 789456,, ,0.05, 121042882, 1/31/2013, 22
1,test4, 98769876,, ,0.1, 121125660, 1/31/2013, 27
```

Sample Fixed-Width Import File

| Batch ·Employee ·Name · · Account · · · Identification | ·Discretionary · · Amount · · · · Routing | g/TransitEffective·Date·Transaction·Code                            | I      |
|--------------------------------------------------------|-------------------------------------------|---------------------------------------------------------------------|--------|
| ·····1test ·······123456 ······                        |                                           | 121042882 · · · · · 1/31/2013 · · · · · · · · · · · · · · · · · · · | · •22¶ |
| ·····1test2······456789·····                           | 0.03                                      | 121042882 · · · · · 1/31/2013 · · · · · · · · · · · · · · · · · · · | · •22¶ |
| ·····1test3······789456·····                           |                                           | 121042882 · · · · · 1/31/2013 · · · · · · · · · · · · · · · · · · · | ••22¶  |
| ·····1test4······98769876·····                         |                                           | 121125660 · · · · · 1/31/2013 · · · · · · · · · · · · · · · · · · · | ••27¶  |

#### **Create New ACH Import Template**

1. Select Import ACH Using Template - New Template and click Submit

| Select External Transfer Criteria                                        |        |  |
|--------------------------------------------------------------------------|--------|--|
| Inquire ACH Transfer                                                     |        |  |
| Delete ACH Transfer                                                      |        |  |
| C Reverse ACH Transfer                                                   |        |  |
| Review ACH Transfer                                                      |        |  |
| ACH Transfer Template                                                    |        |  |
| Import ACH Transfer                                                      |        |  |
| <ul> <li>Import ACH Using Template</li> <li>Existing Template</li> </ul> |        |  |
| New Template                                                             |        |  |
| Delete Template                                                          | Submit |  |

2. Browse to locate your import file and click Next (example is a tab delimited file)

| Annual second second second |                            |           |          |                |                  | and the second | (X) |
|-----------------------------|----------------------------|-----------|----------|----------------|------------------|----------------|-----|
| New Import Template         | 1 - File Selection         |           | a thatha | 1 selluttonage | -+ creat probled |                |     |
| Step 1 - File Selection     |                            |           |          |                |                  |                |     |
| File Location               |                            |           |          |                |                  |                |     |
| J.\PROJECT FOLDER           | S\ACH Manager\Testing\Tab. | kt Browse |          | $\frown$       |                  |                |     |
| N.                          |                            |           | Back     | Next Cancel    |                  |                |     |

3. Complete Template Details

**ACH Transfer Type** – select the transfer type (example is PPD Payroll)

Template Description – enter a description

Number of Header Rows to Exclude – if transactional rows are preceded by a header row or a row with non-transactional data, enter the number of these rows (example has 1 header row) Number of Footer Rows to Exclude – if the transactional rows are followed by a footer row or a row with non-transactional data, enter the number of these rows (example has none) Insert Decimal into Amounts – decimals will be added to all dollar amounts (example has none) Select Delimited or Fixed Width – selection of delimited requires selection of delimiter type

4. Click Next

|          | And States of           |                                                | 0 T                                                    |                                                                                                    |                                    |                       | والارابية المحودية والمحاول المحاول المحاول |
|----------|-------------------------|------------------------------------------------|--------------------------------------------------------|----------------------------------------------------------------------------------------------------|------------------------------------|-----------------------|---------------------------------------------|
| ep 2 - 1 | remplate                | Details                                        | n 2 - Tempia                                           | e Details                                                                                                    |                                    |                       |                                             |
| CH Tra   | ansfer Ty               | pe                                             |                                                        | Payroll (PPD)                                                                                                    |                                    |                       |                                             |
| emplat   | e Descrip               | otion                                          | Γ                                                      | PPD Payroll                                                                                                    |                                    |                       |                                             |
| ax Ider  | ntification             | Number:                                        | , t.,                                                  | Stan's Cor                                                                                                    | nsullin[xxxxx4554]                 |                       |                                             |
| umber    | of Head                 | er Rows to Exclude:                            |                                                        |                                                                                                    | 1                                  |                       |                                             |
| lumber   | of Foote                | r Rows to Exclude:                             |                                                        |                                                                                                    | 0                                  |                       |                                             |
| nsert D  | ecimal in               | to Amounts:                                    |                                                        |                                                                                                    | No 💌                               |                       |                                             |
| Delim    | ited                    | V Tab                                          | Semicol                                                | on Comma                                                                                                    | E Space                            | Other                 |                                             |
| Fixed    | Width                   |                                                |                                                        |                                                                                                    |                                    |                       |                                             |
| ile Pre  | view:                   |                                                |                                                        |                                                                                                    |                                    |                       |                                             |
| atch     | Employ<br>test<br>test2 | vee Name Account<br>123456<br>456789<br>780456 | Identificati<br>0.02 12104<br>0.03 12104<br>0.05 12104 | on Discretionary<br>2882 1/31/2013<br>2882 1/31/2013<br>2882 1/31/2013                                                                                                    | Amount Routing/1<br>22<br>22<br>22 | ransit Effective Date | Transaction Code -                          |
|          | test4                   | 98769876                                       | 0.03 0.1                                               | 121125660 1/31/20                                                                                                    | 13 27                              |                       |                                             |
|          |                         |                                                |                                                        |                                                                                                    |                                    |                       |                                             |
|          |                         |                                                |                                                        |                                                                                                    |                                    |                       |                                             |
|          |                         |                                                |                                                        |                                                                                                    |                                    |                       |                                             |
|          |                         |                                                |                                                        | and the second second s | nig ( ) (protection and all (      |                       | ÷                                           |
|          |                         |                                                |                                                        | Back Next                                                                                                    | Cantel                             |                       |                                             |

- 5. Map File Data to Field Definitions
  - Assign each column in your file a corresponding data value (example excludes column 1 and columns 4 and 5 that contain blank data)
  - Apply Additional Values to File add required data that is not present in the file (example has none)
  - Offset Account Options designate the offset account if not present in the file (example has offset account present in the file)
  - Effective Date Option designate the effective date if not present in the file (example has effective date present in the file) \*The designated date will apply to all transactions in the file.

| E | atch     | → Employee ·Name→ | Accour | ntilde | enti | fication | +Discret | ionary- | • Amo | unt→Rou | iting | g/Tran | nsit        | <b>→</b> | Effectiv  | e Date   | +Trans | action Code | -+ | Free · Form · Addenda | <b>→</b> | Sequence¶ |
|---|----------|-------------------|--------|--------|------|----------|----------|---------|-------|---------|-------|--------|-------------|----------|-----------|----------|--------|-------------|----|-----------------------|----------|-----------|
| 1 | . →      | test → 123456→    | -      |        | -    | 0.02 →   | 1210428  | 82 →    | 01/   | 31/2013 | -     | 22 · D | emand -     | Auto     | ·Payment+ | <b>→</b> | 1¶     |             |    |                       |          |           |
| 1 | . →      | test2→ 456789→    | -+     |        | -    | 0.03 →   | 1210428  | 82 →    | 01/   | 31/2013 | -     | 22 · D | emand –     | Auto     | ·Payment+ | -+       | 2¶     |             |    |                       |          |           |
| 1 | . →      | test3→ 789456→    | -+     |        | -+   | 0.05 →   | 1210428  | 82 →    | 01/   | 31/2013 | -+    | 22 · D | emand -     | Auto     | Payment.  | <b>→</b> | 3¶     |             |    |                       |          |           |
| 1 | <b>→</b> | test4→ 98769876   | i →    |        | +    | ··· +    | 0.1 →    | 121125  | 660   | → 01,   | /31/2 | 2013   | <b>→</b> 27 | ·Dema    | nd Auto I | Deposi   | ti →   | 4¶          |    |                       |          |           |

| New Import Template             | 1 - File Selection | 2 - Template Details                            | 3 - Field Definitions                    | 4 - Data Ma        | apping 5 - | Import 6 - Import Confirmation |
|---------------------------------|--------------------|-------------------------------------------------|------------------------------------------|--------------------|------------|--------------------------------|
| Step 3 - Field Definitions      |                    |                                                 |                                          |                    |            |                                |
| Layout Preview:                 |                    |                                                 |                                          |                    |            |                                |
| Column 1:                       | Column 2:          | Column 3:                                       | Column 4:                                | Column 5:          | Column 6:  | Column 7:                      |
| (Exclude Column)                | Employee Name      | Account Number                                  | (Exclude Column)                         | (Exclude Column)   | Amount     | R/T Number                     |
| Column 8:                       | Column 9:          | Column 10:                                      | Column 11:                               |                    |            |                                |
| Effective Date                  | Transaction Code   | (Exclude Column)                                | (Exclude Column)                         |                    |            |                                |
| File Preview:                   |                    |                                                 |                                          |                    |            |                                |
| 1 test 123456<br>1 test2 456785 | 0.0<br>0.0         | 02 121042882 01/31/2013<br>121042882 01/31/2013 | 22 Demand Auto Pay<br>22 Demand Auto Pay | yment 1<br>yment 2 |            | ^ ·                            |
| 1 test3 789456                  | 0.0                | 05 121042882 01/31/2013                         | 22 Demand Auto Pa                        | yment 3            |            |                                |
| I Cesca Soloso                  |                    | 1 121125660 01/31/2013                          | 27 Demand Auto Dep                       | 4                  |            |                                |
|                                 |                    |                                                 |                                          |                    |            |                                |
|                                 |                    |                                                 |                                          |                    |            |                                |
|                                 |                    |                                                 |                                          |                    |            |                                |
|                                 |                    |                                                 |                                          |                    |            |                                |
|                                 |                    |                                                 |                                          |                    |            |                                |
| Annels Additional Malura As D   | '11-               |                                                 |                                          |                    |            | *                              |
| Apply Additional values to P    | Value              |                                                 |                                          |                    |            |                                |
| (glass)                         | Value              |                                                 |                                          |                    |            |                                |
| (None)                          |                    |                                                 |                                          |                    |            |                                |
| Offeet Assount Ontions          |                    |                                                 |                                          |                    |            |                                |
| Offset Account Options          |                    | Assessment As File                              | Calcul Assault                           |                    |            |                                |
| Effortivo Date Ontion           | T Add Offset       | Account to File                                 | Select Account                           |                    |            |                                |
| Date In File                    | Drownt For         | r Data                                          | Default Current Rusingen Da              | do.                |            |                                |
| Uale III File                   | Prompt Po          |                                                 | Denaun Cultern Busiliess Da              | 110                |            |                                |
|                                 |                    |                                                 | Hack Next Can                            | el                 |            |                                |

- When importing a comma delimited file verify that names do not contain commas (i.e. Jones, Dave)
- Verify that Routing/Transit Numbers are 9 digits
- Verify that you have correctly identified the number of columns of data (i.e. columns may exist that contain blank or null data and sometimes these columns are not excluded from the layout mapping)
- Verify that you have used the correct Debit\Credit transaction codes *(see Appendix E)*
- 6. Enter any required information not marked as "Data Contained in File"
- 7. Click Next

| New Import Template   | 1 - File Selection | 2 - Template Dotails | 3 - Field Definitions | 4 - Data Mapping | ∑ [0]+#! | F muset CodTincation |
|-----------------------|--------------------|----------------------|-----------------------|------------------|----------|----------------------|
| Step 4 - Data Mapping |                    |                      |                       |                  |          |                      |
| Tab bd                |                    |                      |                       |                  |          |                      |
| Template:             |                    |                      | PI                    | PD Payroll       |          |                      |
| ACH Type:             |                    |                      | Pay                   | rroll (PPD)      |          |                      |
| Employee Name:        |                    |                      | Data Contain          | ned In File      |          |                      |
| Account Number:       |                    |                      | Data Contain          | ned In File      |          |                      |
| Amount:               |                    |                      | Data Contail          | ned In File      |          |                      |
| R/T Number:           |                    |                      | Data Contain          | ned In File      |          |                      |
| Effective Date:       |                    |                      | Data Contai           | ned In File      |          |                      |
| Transaction Code:     |                    |                      | Data Contain          | ned In File      |          |                      |
| Offset Account:       |                    |                      | Data Contain          | ned In File      |          |                      |
|                       |                    |                      | Back                  | Cancel           |          |                      |

- 8. Verify imported transfer information and click Finish to save Template
- 9. Click Process to submit the file for processing immediately

| New Import Template         | 1 - File Selection | 2 - Template Details | 3 - Field Definitions   | 4 - Data Mapping | 5 - Import | 6 - Import Confirmation |
|-----------------------------|--------------------|----------------------|-------------------------|------------------|------------|-------------------------|
| Step 6 - Import Confirmatio | n.                 |                      |                         |                  |            | a 🕫                     |
| The following file was succ | essfully imported. |                      |                         |                  |            |                         |
| Batch ID:                   |                    |                      | 0000001                 |                  |            |                         |
| Effective Date:             |                    |                      | Feb 28, 2013            |                  |            |                         |
| Debit Totals:               |                    |                      | \$0.10                  |                  |            |                         |
| Credit Totals:              |                    |                      | \$0.10                  |                  |            |                         |
| Number of Debits:           |                    |                      | 1                       |                  |            |                         |
| Number of Credits:          |                    |                      | 3                       |                  |            |                         |
| File Summary:               |                    |                      |                         |                  |            |                         |
| Confirmation Number.        |                    |                      | 4d94ab3902              |                  |            |                         |
| File Debit Total:           |                    |                      | \$0.10                  |                  |            |                         |
| File Credit Total           |                    |                      | SO 10<br>Process Cancel |                  |            |                         |

10. Click Cancel if you do not wish to Review or Process the saved file

#### Import an ACH File using an Existing ACH Import Template

1. Select Import ACH Using Template - Existing Template and click Submit

| Select External Transfer Criteria                                        |        |  |
|--------------------------------------------------------------------------|--------|--|
| Inquire ACH Transfer                                                     |        |  |
| Delete ACH Transfer                                                      |        |  |
| C Reverse ACH Transfer                                                   |        |  |
| Review ACH Transfer                                                      |        |  |
| ACH Transfer Template                                                    |        |  |
| Import ACH Transfer                                                      |        |  |
| <ul> <li>Import ACH Using Template</li> <li>Existing Template</li> </ul> |        |  |
| New Template                                                             |        |  |
| Delete Template                                                          |        |  |
|                                                                          | Submit |  |

- 2. Browse to locate your import file
- 3. Select the import template and click Next

| Existing Import Template 1 - File Select     | an       | 7 DH111,00000    | Vitepet | 4 Carton Californities |
|----------------------------------------------|----------|------------------|---------|------------------------|
| Step 1 - File Selection                      |          |                  |         |                        |
| File Location                                |          | Template         |         |                        |
| J:\PROJECT FOLDERS\ACH Manager\Testing\Tab.t | d Browse | PPD Payroll      |         |                        |
| No. 20                                       |          | Back Next Cangel |         |                        |

- 4. Enter any required information not marked as "Data Contained in File"
- 5. Click Next

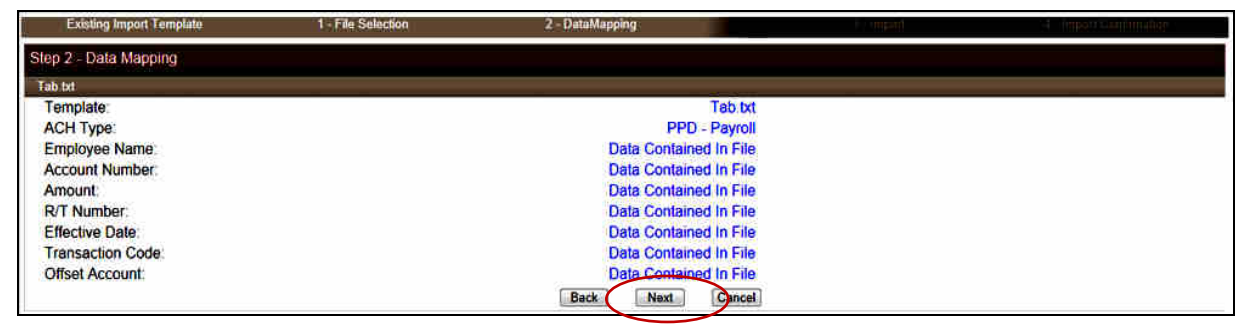

6. Verify imported transfer information and click Finish to save Template.

| Existing Import Template | 1 - File Selection    | 2 - DataMapping |      | 3 - Import | 4.3 Import Californition |
|--------------------------|-----------------------|-----------------|------|------------|--------------------------|
| Step 3 - Import          |                       |                 |      |            | 8                        |
| Batch ID:                |                       | 0000001         |      |            |                          |
| Effective Date:          | A Past Effective Date | 02/28/2013      | 6    |            |                          |
| Debit Totals             |                       | \$0.10          |      |            |                          |
| Credit Totals:           |                       | \$0,10          |      |            |                          |
| Number of Debits:        |                       | 1               |      |            |                          |
| Number of Credits:       |                       | 3               |      |            |                          |
| File Details:            |                       |                 |      |            |                          |
| File Debit Total:        |                       | \$0.10          |      |            |                          |
| File Credit Total        |                       | \$0.10          |      |            |                          |
|                          |                       | Finish          | ncel |            |                          |

- 7. Click Process to submit the file for processing immediately
- 8. Click Cancel if you do not wish to Review or Process the saved file

| Existing Import Template               | 1 - File Selection | 2 - DataMapping         | 3 - Import | 4 - Import Confirmation |
|----------------------------------------|--------------------|-------------------------|------------|-------------------------|
| Step 4 - Import Confirmation           |                    |                         |            | 2 D                     |
| The following file was successfully in | ported             |                         |            |                         |
| Batch ID:                              | 2 <sup>4</sup>     | 0000001                 |            |                         |
| Effective Date:                        |                    | Feb 28, 2013            |            |                         |
| Debit Totals:                          |                    | \$0.10                  |            |                         |
| Credit Totals                          |                    | \$0.10                  |            |                         |
| Number of Debits:                      |                    | 1                       |            |                         |
| Number of Credits:                     |                    | 3                       |            |                         |
| File Summary:                          |                    |                         |            |                         |
| Confirmation Number:                   |                    | 03149c790a              |            |                         |
| File Debit Total:                      |                    | S0.10                   |            |                         |
| File Credit Total:                     |                    | S0 10<br>Process Cancel |            |                         |

### **Delete an Existing ACH Import Template**

1. Select Import ACH Using Template - Delete Template and click Submit

| Select External Transfer Criteria                                        |        |  |
|--------------------------------------------------------------------------|--------|--|
| Inquire ACH Transfer                                                     |        |  |
| Delete ACH Transfer                                                      |        |  |
| Reverse ACH Transfer                                                     |        |  |
| Review ACH Transfer                                                      |        |  |
| ACH Transfer Template                                                    |        |  |
| <ul> <li>Import ACH Transfer</li> </ul>                                  |        |  |
| <ul> <li>Import ACH Using Template</li> <li>Existing Template</li> </ul> |        |  |
| New Template                                                             |        |  |
| Delete Template                                                          |        |  |
|                                                                          | Submit |  |

2. Click on the Delete Template Icon

| Template Selection |       | × • |
|--------------------|-------|-----|
| Template Name o    |       |     |
| PPD Payroll        | ( x ) |     |
| test               | ×     |     |
| Test 2 ppd         | ×     |     |
| PPD Payroll        | ×     |     |
|                    |       |     |

3. Review template details and if you are sure you want to delete click Delete

| Template Details  |                        |
|-------------------|------------------------|
| Template:         | PPD Payroll            |
| ACH Type:         | PPD - Payroll          |
| Employee Name:    | Data Contained In File |
| Account Number:   | Data Contained In File |
| Amount:           | Data Contained In File |
| R/T Number:       | Data Contained In File |
| Effective Date:   | Data Contained In File |
| Transaction Code: | Data Contained In File |
| Offset Account:   | Data Contained In File |
|                   | ( Delete ) Cancel      |

### 4. Warning Message will appear at the top of the page – click Delete

| Warning                                            |                        |  |
|----------------------------------------------------|------------------------|--|
| The following template will be permanently deleted |                        |  |
| Template Details                                   |                        |  |
| Template:                                          | PPD Payroll            |  |
| ACH Type:                                          | PPD - Payroll          |  |
| Employee Name:                                     | Data Contained In File |  |
| Account Number:                                    | Data Contained In File |  |
| Amount                                             | Data Contained In File |  |
| R/T Number:                                        | Data Contained In File |  |
| Effective Date                                     | Data Contained In File |  |
| Transaction Code:                                  | Data Contained In File |  |
| Offset Account                                     | Data Contained In File |  |
|                                                    | Delete                 |  |

### 5. Click Done

| Information                                     |                        |  |
|-------------------------------------------------|------------------------|--|
| The following template was successfully deleted |                        |  |
| Template Details                                |                        |  |
| Template:                                       | PPD Payroll            |  |
| ACH Type:                                       | PPD - Payroll          |  |
| Employee Name:                                  | Data Contained In File |  |
| Account Number:                                 | Data Contained In File |  |
| Amount:                                         | Data Contained In File |  |
| R/T Number:                                     | Data Contained In File |  |
| Effective Date:                                 | Data Contained In File |  |
| Transaction Code:                               | Data Contained In File |  |
| Offset Account                                  | Data Contained In File |  |
|                                                 | Done                   |  |

# Appendix A

### Transfer Status Descriptions

| Transfer Status                      | Description                                                       |
|--------------------------------------|-------------------------------------------------------------------|
| Saved                                | Transfer has been created but not processed                       |
|                                      | *Saved files are listed until they are deleted                    |
| Processed                            | Transfer has been successfully validated and has been exported    |
|                                      | for processing                                                    |
|                                      | **Processed files are listed for 6 months                         |
| Transfer Exceeds Review: Pending     | Transfer has been submitted and is awaiting bank approval         |
| Approval                             | before it can be exported for processing                          |
| Transfer Exceeds Limit               | Transfer has exceeded an established limit and will not be        |
|                                      | exported for processing                                           |
| Pending Origination                  | Transfer has been submitted and is awaiting any of the following  |
|                                      | before it can be exported for processing:                         |
|                                      | Secondary Client Approval                                         |
|                                      | Prefunding                                                        |
| User Deleted                         | Transfer has been deleted                                         |
| Transfer Processing                  | Transfer is undergoing pre-processing steps                       |
| File not originated. Account Balance | File not processed due to Insufficient Funds when attempted to    |
| Verification Completed with Errors   | prefund 2 business days before the effective date                 |
| File not originated. Memopost        | File not accepted – Attempted to submit within 2 business days of |
| Completed with Errors                | effective date and funds were not available                       |
| User Deleted                         | Client cancelled the transfer                                     |

# Appendix B

### File Submission - Examples of Success, Warnings and Errors

| Tal | ble | 1 |
|-----|-----|---|

| eps<br>All file processing steps are comple<br>Transfer Status shows "Pending O<br>Status Email sent to notification er | eted successfully on Submit.<br>rigination"<br>mail address on file |                            |                                                                                                    |
|----------------------------------------------------------------------------------------------------|---------------------------------------------------------------------|----------------------------|----------------------------------------------------------------------------------------------------|
| Sample Payroll Prefund 4567 submi                                                                                       | tted for process                                                    |                            |                                                                                                    |
| Debit Totals:                                                                                                    | \$8.00                                                              |                            |                                                                                                    |
| Credit Totals:                                                                                                    | \$8.00 1                                                            |                            |                                                                                                    |
| Number Of Debits:                                                                                                    | 1                                                                   |                            |                                                                                                    |
| Number Of Credits:                                                                                                    | 4                                                                   |                            |                                                                                                    |
| Reference Number:                                                                                                    | 0764aad95a                                                          |                            |                                                                                                    |
| ICH List                                                                                                    |                                                                     |                            |                                                                                                    |
| Serve Pacel Preferit #552                                                                                               | 6/2017 B510                                                         | 2 St 00 Pending Cropenting | Transfer Type: Payor<br>Historyani Dani Ang 20, 2017 02:12:11<br>Inner David Dy Tatawa Nett Falls<br>There Court 5<br>Historyan 5 |

| Warning – Review Threshold Exceeded                                                                                                    |                                                                                                    |                |                 |                                              |                                                                                                    |
|----------------------------------------------------------------------------------------------------|----------------------------------------------------------------------------------------------------|----------------|-----------------|----------------------------------------------|----------------------------------------------------------------------------------------------------|
| <ol> <li>Steps</li> <li>Warning Banner displayed on Submit.</li> <li>Transfer Status shows "Pending Approval"</li> <li>Status Email sent to notification email address on file</li> <li>Upon Bank Approval, the transfer will complete origination steps and if funds are sufficient, the Transfer Status will change to "Pending Origination".</li> <li>Updated Status email sent to notification email address on file if successfully processed</li> </ol> |                                                                                                    |                |                 |                                              |                                                                                                    |
| The following warning(s)     CM Demo PR test is pending financial ii     The credit total allowed to be originated     The credit total allowed to be originated                                                                                                    | occurred:<br>nstitution review.<br>today has been exceeded by \$0.5<br>today has been exceeded by \$0.5 | 0              |                 |                                              |                                                                                                    |
| CM Demo PR test submitted for process                                                                                                    |                                                                                                    |                |                 |                                              | -                                                                                                    |
| Debit Totals:                                                                                                    | \$1.50                                                                                                  |                |                 |                                              |                                                                                                    |
| Credit Totals:                                                                                                    | \$1.50                                                                                                  |                |                 |                                              |                                                                                                    |
| Number Of Debits:                                                                                                    | 1                                                                                                    |                |                 |                                              |                                                                                                    |
| Number Of Credits:                                                                                                    | 1                                                                                                    |                |                 |                                              |                                                                                                    |
| Reference Number:                                                                                                    | d784267a25                                                                                              |                |                 |                                              |                                                                                                    |
|                                                                                                    |                                                                                                    |                | Done            |                                              |                                                                                                    |
|                                                                                                    |                                                                                                    |                |                 |                                              |                                                                                                    |
| ACH List                                                                                                    |                                                                                                    |                |                 |                                              |                                                                                                    |
| Transfer Description A                                                                                                    | Transfer Date 👻                                                                                         | Debit Amount 🗘 | Credit Amount 🗘 | Transfer Status 🗘                            | Details                                                                                                    |
| <u>CM Demo PR test</u>                                                                                                    | 09/08/2017                                                                                              | \$1.50         | \$1.50          | Transfer Exceeds Review:<br>Pending Approval | Transfer Type: Prearranged Deposit<br>Placement Date: Sep 07, 2017 08:23:42<br>Issued By: Suzanne 9991 Fedi<br>Item Count: 2<br>Reference: d784267a25 |
| Warning!<br>CM Demo PR test received from Cash Mgmt Demo - on 09/07/2017 is pending financial institution review.<br>The file has exceeded the following ACH review threshold(s):<br>The credit total allowed to be originated today has been exceeded by \$0.50<br>The credit total allowed to be originated today has been exceeded by \$0.50                                                                                                    |                                                                                                    |                |                 |                                              |                                                                                                    |
| Transfer Description 🔺                                                                                                    | Transfer Date 👒                                                                                         | Debit Amount 🗇 | Credit Amount 🗘 | Transfer Status 🗘                            | Details                                                                                                    |
| <u>CM Demo PR test</u>                                                                                                    | 09/08/2017                                                                                              | \$1.50         | \$1.5           | D Pending Origination                        | Transfer Type: Prearranged Deposit<br>Placement Date: Sep 07, 2017 08:23:42<br>Issued By: Suzanne 9991 Fedi<br>Item Count: 2<br>Reference: d784267a25 |
| CM Demo PR test received from Cash Mgmt Demo - on 09/07/2017 has passed all origination steps without exception.                                                                                                    |                                                                                                    |                |                 |                                              |                                                                                                    |

| Error – Memopost Completed with Errors                                                                                                    |                                                             |                                             |                          |                                                           |                                                                                                    |
|----------------------------------------------------------------------------------------------------|-------------------------------------------------------------|---------------------------------------------|--------------------------|-----------------------------------------------------------|----------------------------------------------------------------------------------------------------|
| Steps<br>1. Error Banner di<br>2. Transfer Status<br>3. Status Email se                                                                                                    | splayed on Submi<br>shows "File not c<br>nt to notification | it.<br>originated: Memo<br>email address or | opost Complete<br>1 file | d with Errors"                                            |                                                                                                    |
| C The following error(s) occu<br>Account XXXXXX4567 has insufficient fu                                                                                                    | u <b>rred:</b><br>unds.                                     |                                             |                          |                                                           |                                                                                                    |
| Sample Payroll Prefund 4567 submitted for pro                                                                                                    | ocess                                                       |                                             |                          |                                                           |                                                                                                    |
| Debit Totals:                                                                                                    | \$10.00                                                     |                                             |                          |                                                           |                                                                                                    |
| Credit Totals:                                                                                                    | \$10.00                                                     |                                             |                          |                                                           |                                                                                                    |
| Number Of Debits:                                                                                                    | 1                                                           |                                             |                          |                                                           | 1                                                                                                    |
| Number Of Credits:                                                                                                    | 4                                                           |                                             |                          |                                                           |                                                                                                    |
| Reference Number:                                                                                                    | 3cf4c4d858                                                  |                                             |                          |                                                           |                                                                                                    |
|                                                                                                    |                                                             |                                             | Done                     |                                                           |                                                                                                    |
| ACH List                                                                                                    |                                                             |                                             |                          |                                                           |                                                                                                    |
| Transfer Description                                                                                                    | Transfer Date 👻                                             | Debit Amount 🗘                              | Credit Amount 🗘          | Transfer Status 🗘                                         | Details                                                                                                    |
| Sample Payroll Prefund 4567                                                                                                    | 09/08/2017                                                  | 2 \$10.00                                   | \$10.00                  | File not originated:<br>Memopost Completed with<br>Errors | Transfer Type: Payroll<br>Placement Date: Sep 07, 2017 08:39:25<br>Issued By: Suzanne 9991 Fedi<br>Item Count: 5 |
| Error - File not originated!<br>Sample Payroll Prefund 4567 received from Cash Mgmt Demo - on 09/07/2017 was unable to complete the prefunding process due to the following reason(s) and will not be originated:<br>Account XXXXX4567 has insufficient funds. |                                                             |                                             |                          |                                                           |                                                                                                    |
|                                                                                                    |                                                             |                                             |                          |                                                           |                                                                                                    |

| Warning – Duplic                                                                                                    | ite File                                                                                                    |
|----------------------------------------------------------------------------------------------------|----------------------------------------------------------------------------------------------------|
| You may submit the exact                                                                                                    | same ACH Template or saved ACH Transfer File more than once in a single processing period.                                                                          |
| <ol> <li>Warning banner displ</li> <li>Email will be generate</li> <li>To accept the duplica</li> <li>Email will be generate</li> </ol>                                                                                                    | yed<br>d with a Warning<br>e Transfer, select Process<br>d upon acceptance                                                                                          |
| This file is an exact duplic<br>Submitted File:<br>File Name: CM Demo PR test<br>Submitted By: Suzanne 9991 Fedi<br>Date Submitted: 09/08/2017<br>Previously Processed File(s):<br>File Name: CM Demo PR test<br>Submitted By: Suzanne 9991 Fedi<br>Date Submitted: 09/08/2017                                                                                                    | te of a previously used file. Select "Cancel" to not process or select "Process" to continue origination           1           3           Process           Cancel |
| CM Demo PR test submitted for process                                                                                                    |                                                                                                    |
| Debit Totals:                                                                                                    | \$1.50                                                                                                    |
| Credit Totals:                                                                                                    | \$1.50                                                                                                    |
| Number Of Debits:                                                                                                    | 1                                                                                                    |
| Number Of Credits:                                                                                                    | 1                                                                                                    |
| Reference Number:                                                                                                    | 35c4fcf912                                                                                                    |
|                                                                                                    | Done                                                                                                    |
| Warning - Suspect Duplicate I         CM Demo PR test received from         Submitted File:         File Name: CM Demo PR test         Submitted By: Suzanne 9991 H         Date Submitted: 09/08/2017         Previously Imported File:         File Name: CM Demo PR test         Submitted By: Suzanne 9991 H         Date Submitted By: Suzanne 9991 H         Date Submitted By: Suzanne 9991 H         Date Submitted: 09/08/2017 | entified!<br>Suzanne 9991 Fedi on 09/07/2017 contains suspect duplicate items and the file will not be originated:<br>edi<br>edi                                    |
| CM Demo PR test received                                                                                                    | rom Cash Mgmt Demo - on 09/07/2017 has passed all origination steps without exception.                                                                              |
| Debit Totals:                                                                                                    | \$1.50                                                                                                    |
| Cradit Total:                                                                                                    | \$1.50                                                                                                    |
| Number of Dation                                                                                                    | 31.50                                                                                                    |
| Number of Debits:                                                                                                    |                                                                                                    |
| Number of Credits:                                                                                                    | 1                                                                                                    |
| Client Name:                                                                                                    | Cash Mgmt Demo -                                                                                                    |
| Reference Number:                                                                                                    | 35c4fcf912                                                                                                    |
| ACH Transfer Type:                                                                                                    | Prearranged_Deposit                                                                                                    |

# ACH Manager User Guide

| Error – Limit Exceed                                                                                                | ed                                                                  |                                           |                                                |                                                                                                    |
|----------------------------------------------------------------------------------------------------|---------------------------------------------------------------------|-------------------------------------------|------------------------------------------------|----------------------------------------------------------------------------------------------------|
| <ol> <li>Error banner displayed or</li> <li>Transfer Status shows "F</li> <li>Status Email sent to notif</li> </ol> | n Submit.<br>ile Not Originated E<br>îcation email addre            | Exceeded Limit<br>iss on file             | "                                              |                                                                                                    |
| C The following error<br>Sample Payroll Prefund 4567 h<br>The credit total allowed to be o                          | (s) occurred:<br>has exceeded the follow<br>riginated today has bee | ing limit(s) and wi<br>in exceeded by \$8 | II not be originated.<br>3.00                  | 1                                                                                                    |
| Sample Payroll Prefund 4567 submit                                                                                  | ted for process                                                     |                                           |                                                |                                                                                                    |
| Debit Totals:                                                                                                    |                                                                     | \$15.00                                   |                                                |                                                                                                    |
| Credit Totals:                                                                                                    |                                                                     | \$15.00                                   |                                                |                                                                                                    |
| Number Of Debits:                                                                                                   |                                                                     | 1                                         |                                                |                                                                                                    |
| Number Of Credits:                                                                                                  |                                                                     | 1                                         |                                                |                                                                                                    |
| Reference Number:                                                                                                   |                                                                     | 0ca47b4a4a                                | a                                              |                                                                                                    |
|                                                                                                    |                                                                     |                                           |                                                | Done                                                                                                    |
| Sample Payroll Prefund 4567 09                                                                                      | v11/2017 2 s                                                        | ;15.00                                    | \$15.00 File not originated:<br>Exceeded Limit | Transfer Type: Payroll<br>Placement Date: Sep 07, 2017 09:13:00<br>Issued By: Suzanne 9991 Fedi<br>Item Count: 2<br>Reference: 0ca47b4a4a |
| Error - File not originated!                                                                                        |                                                                     | N                                         | 20171                                          |                                                                                                    |
| Sample Payroll Prefund 4567 receive<br>The credit total allowed to be origin                                        | d from Cash Mgmt L<br>nated today has been o                        | Demo - on 09/07/<br>exceeded by \$8.      | 2017 has exceeded the folio                    | owing limit(s) and will not be originated:                                                                                                |
|                                                                                                    |                                                                     |                                           |                                                |                                                                                                    |

# **Prefunding: Insufficient Funds Available on the 2<sup>nd</sup> Business Day before the Effective Date – File Not Processed**

# ACH Remaining Funds - Warning!

Sent: Mon 8/21/2017 3:22 AM

To:

# Warning!

CM Demo PR test received from Cash Mgmt Demo - on 08/18/2017 encountered the following exception(s) after the remaining funds process:

Account XXXXX4321 has insufficient funds.

# **Appendix C**

### **Client Defined Limits and Secondary Approval Options**

| Client Defined Limit Group Options                                                                                                    |                                                                                                    |                                                                                |                                                                                                    |  |  |
|----------------------------------------------------------------------------------------------------|----------------------------------------------------------------------------------------------------|--------------------------------------------------------------------------------|----------------------------------------------------------------------------------------------------|--|--|
|                                                                                                    |                                                                                                    |                                                                                |                                                                                                    |  |  |
| Maximum Files Per Day                                                                                                    | maximum number of ACH files an institution can                                                                                                    |                                                                                |                                                                                                    |  |  |
|                                                                                                    | process in one business day                                                                                                    |                                                                                |                                                                                                    |  |  |
| Disallow Transactions                                                                                                    |                                                                                                    |                                                                                |                                                                                                    |  |  |
| Daily Limit                                                                                                    | limits for a single day's transactions                                                                                                    | Debit \$                                                                       | Credit \$                                                                                              |  |  |
| Settlement Date Limit                                                                                                    | limits for the settlement date                                                                                                    | Debit \$                                                                       | Credit \$                                                                                              |  |  |
| Weekly Limit                                                                                                    | limits for seven days of transactions                                                                                                    | Debit \$                                                                       | Credit \$                                                                                              |  |  |
| Monthly Limit                                                                                                    | limits for 30 days of transactions                                                                                                    | Debit \$                                                                       | Credit \$                                                                                              |  |  |
| Per Transfer Limit                                                                                                    | limits for a single ACH transfer                                                                                                    | Debit \$                                                                       | Credit \$                                                                                              |  |  |
| Per Batch Limit                                                                                                    | limits for a batch of ACH transfers                                                                                                    | Debit \$                                                                       | Credit \$                                                                                              |  |  |
| <b>Require Secondary Approval</b>                                                                                                    |                                                                                                    |                                                                                |                                                                                                    |  |  |
| Review All                                                                                                    | An administrator is required to review all transactions                                                                                                    | Yes                                                                            | No                                                                                                    |  |  |
|                                                                                                    |                                                                                                    |                                                                                |                                                                                                    |  |  |
| Review Type                                                                                                    | the entity that reviews ACH files or transfers                                                                                                    | Client                                                                         | Institution                                                                                            |  |  |
| Review Type                                                                                                    | the entity that reviews ACH files or transfers                                                                                                    | Client                                                                         | Institution                                                                                            |  |  |
| Review Type<br>Daily Review Threshold                                                                                                    | the entity that reviews ACH files or transfers<br>thresholds for a single day's transactions                                                                                                    | Client<br>Debit \$                                                             | Institution<br>Credit \$                                                                               |  |  |
| Review Type<br>Daily Review Threshold<br>Settlement Date Review                                                                                                    | the entity that reviews ACH files or transfers<br>thresholds for a single day's transactions<br>thresholds for the settlement date                                                                                                    | Client<br>Debit \$<br>Debit \$                                                 | Institution<br>Credit \$<br>Credit \$                                                                  |  |  |
| Review Type<br>Daily Review Threshold<br>Settlement Date Review<br>Threshold                                                                                                    | the entity that reviews ACH files or transfers<br>thresholds for a single day's transactions<br>thresholds for the settlement date                                                                                                    | Client<br>Debit \$<br>Debit \$                                                 | Institution<br>Credit \$<br>Credit \$                                                                  |  |  |
| Review Type<br>Daily Review Threshold<br>Settlement Date Review<br>Threshold<br>Weekly Review Threshold                                                                                                    | the entity that reviews ACH files or transfers<br>thresholds for a single day's transactions<br>thresholds for the settlement date<br>thresholds for seven days of transactions                                                                                                    | Client<br>Debit \$<br>Debit \$<br>Debit \$                                     | Institution<br>Credit \$<br>Credit \$<br>Credit \$                                                     |  |  |
| Review Type<br>Daily Review Threshold<br>Settlement Date Review<br>Threshold<br>Weekly Review Threshold<br>Monthly Review Threshold                                                                                                    | the entity that reviews ACH files or transfers thresholds for a single day's transactions thresholds for the settlement date thresholds for seven days of transactions thresholds for 30 days of transactions                                                                                                | Client<br>Debit \$<br>Debit \$<br>Debit \$<br>Debit \$                         | Institution<br>Credit \$<br>Credit \$<br>Credit \$<br>Credit \$                                        |  |  |
| Review Type<br>Daily Review Threshold<br>Settlement Date Review<br>Threshold<br>Weekly Review Threshold<br>Monthly Review Threshold<br>Per Transfer Review Threshold                                                                    | the entity that reviews ACH files or transfers thresholds for a single day's transactions thresholds for the settlement date thresholds for seven days of transactions thresholds for 30 days of transactions thresholds for a single ACH transfer                                                           | Client<br>Debit \$<br>Debit \$<br>Debit \$<br>Debit \$<br>Debit \$             | Institution<br>Credit \$<br>Credit \$<br>Credit \$<br>Credit \$<br>Credit \$                           |  |  |
| Review Type<br>Daily Review Threshold<br>Settlement Date Review<br>Threshold<br>Weekly Review Threshold<br>Monthly Review Threshold<br>Per Transfer Review Threshold<br>Per Batch Review Threshold                                      | the entity that reviews ACH files or transfers<br>thresholds for a single day's transactions<br>thresholds for the settlement date<br>thresholds for seven days of transactions<br>thresholds for 30 days of transactions<br>thresholds for a single ACH transfer<br>thresholds for a batch of ACH transfers | Client<br>Debit \$<br>Debit \$<br>Debit \$<br>Debit \$<br>Debit \$<br>Debit \$ | Institution<br>Credit \$<br>Credit \$<br>Credit \$<br>Credit \$<br>Credit \$<br>Credit \$              |  |  |
| Review Type<br>Daily Review Threshold<br>Settlement Date Review<br>Threshold<br>Weekly Review Threshold<br>Monthly Review Threshold<br>Per Transfer Review Threshold<br>Per Batch Review Threshold<br><b>Require Secondary Approval</b> | the entity that reviews ACH files or transfers<br>thresholds for a single day's transactions<br>thresholds for the settlement date<br>thresholds for seven days of transactions<br>thresholds for 30 days of transactions<br>thresholds for a single ACH transfer<br>thresholds for a batch of ACH transfers | Client<br>Debit \$<br>Debit \$<br>Debit \$<br>Debit \$<br>Debit \$<br>Debit \$ | Institution<br>Credit \$<br>Credit \$<br>Credit \$<br>Credit \$<br>Credit \$<br>Credit \$<br>Credit \$ |  |  |

# Appendix D

### Standard Entry Class (SEC) Codes – ACH File Types

| Standard Entry Class (SEC) Codes                       |                                                                                                    |              |  |  |  |  |  |
|--------------------------------------------------------|----------------------------------------------------------------------------------------------------|--------------|--|--|--|--|--|
| ACH Code                                               | Description                                                                                                    | Entry Type   |  |  |  |  |  |
| CCD / CCD+<br>(Corporate Credit or Debit)              | Used for transfers between <b>business-to-business</b> accounts.                                                                                                    | Credit/Debit |  |  |  |  |  |
| <b>PPD</b><br>(Prearranged Payment & Deposit<br>Entry) | Prearranged entry <b>to or from a consumer account</b> for direct deposit of payroll, pension, or for direct payment of recurring bills such as utilities, loans and insurance (for example). | Credit/Debit |  |  |  |  |  |
| Bank a                                                 | pproval is required to use these SEC codes                                                                                                    |              |  |  |  |  |  |
| ARC<br>(Accounts Receivable Entry)                     | Used for ACH debits converted from checks received at a dropbox or lockbox location.                                                                                                    | Debit        |  |  |  |  |  |
| <b>POP</b><br>(Point of Purchase Entry)                | Used by merchants and billers as a method of payment for<br>the in-person purchase of goods/services. Converted<br>checks received by merchant at point-of-sale.                              | Debit        |  |  |  |  |  |
| <b>TEL</b><br>(Telephone Authorized Entry)             | Telephone initiated entry used when customer provides authorization over the phone.                                                                                                    | Debit        |  |  |  |  |  |
| WEB<br>(Internet-Initiated Entry)                      | Internet initiated entry used when customer provides<br>authorization over the internet or a wireless network.                                                                                | Credit/Debit |  |  |  |  |  |
| BOC<br>(Back Office Conversion)                        | Used to convert checks received at a point-of-purchase or<br>manned bill payment location to ACH debits during back-<br>office processing.                                                    | Debit        |  |  |  |  |  |
| CIE<br>(Customer Initiated Entry)                      | Used by an individual (usually through a bill pay service) to pay some sort of obligation.                                                                                                    | Credit       |  |  |  |  |  |
| CTX<br>(Corporate Trade Exchange)                      | Payment or collection of obligations between separate businesses.                                                                                                    | Credit/Debit |  |  |  |  |  |
| POS<br>(Point of Sale Entry)                           | Entry initiated by individual at a merchant location using a merchant-issued card for payment of goods/services.                                                                              | Debit        |  |  |  |  |  |
| RCK<br>(Represented Check Entry)                       | Re-presented check entry usually submitted after a check is processed and returned because of insufficient or uncollected funds.                                                              | Debit        |  |  |  |  |  |

# **Appendix E**

### **Standard NACHA Transaction Codes**

#### Demand Deposit Account Credit NACHA Transaction Codes

- 21 Automated Return of Notification of Change for an original transaction code of 22, 23, or 24
- **22** Automated Deposit
- **23** Prenote, Death Notification, or Automated Enrollment Entry (this transaction code can only be used with a zero dollar amount)
- **24** Zero dollar with remittance data (CCD and CTX entries only), Acknowledgement Entries (ACK and ATX entries only)

#### Demand Deposit Account Debit NACHA Transaction Codes

- 26 Automated Return or Notification of Change for an original transaction code of 27, 28, or 29
- **27** Automated Payment
- **28** Prenote (this transaction code can only be used with a zero dollar amount)
- **29** Zero dollar with remittance data (CCD and CTX entries only)

#### Savings Account Credit NACHA Transaction Codes

- **31** Automated Return or Notification of Change for original transaction code of 32, 33, or 34
- **32** Automated Deposit
- **33** Prenote, Death Notification, or Automated Enrollment Entry (this transaction code can only be used with a zero dollar amount)
- **34** Zero dollar with remittance data (CCD and CTX entries only), Acknowledgement Entries (ACK and ATX entries only)

#### Savings Account Debit NACHA Transaction Codes

- **36** Automated Return or Notification of Change for an original transaction code 37, 38, or 39
- **37** Automated Payment
- **38** Prenote (this transaction code can only be used with a zero dollar amount)
- **39** Zero dollar with remittance data (CCD and CTX entries only)